السلام عليكم

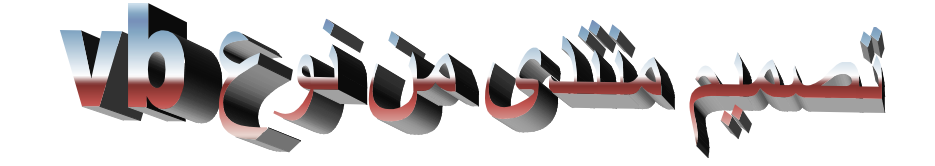

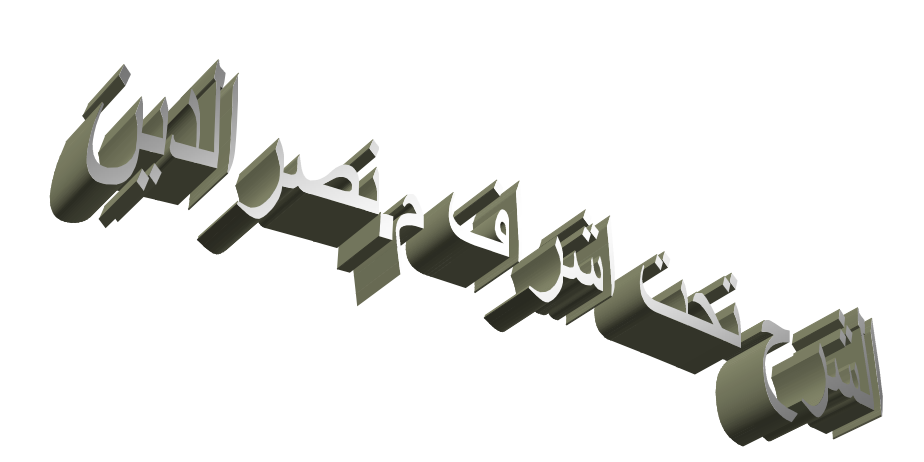

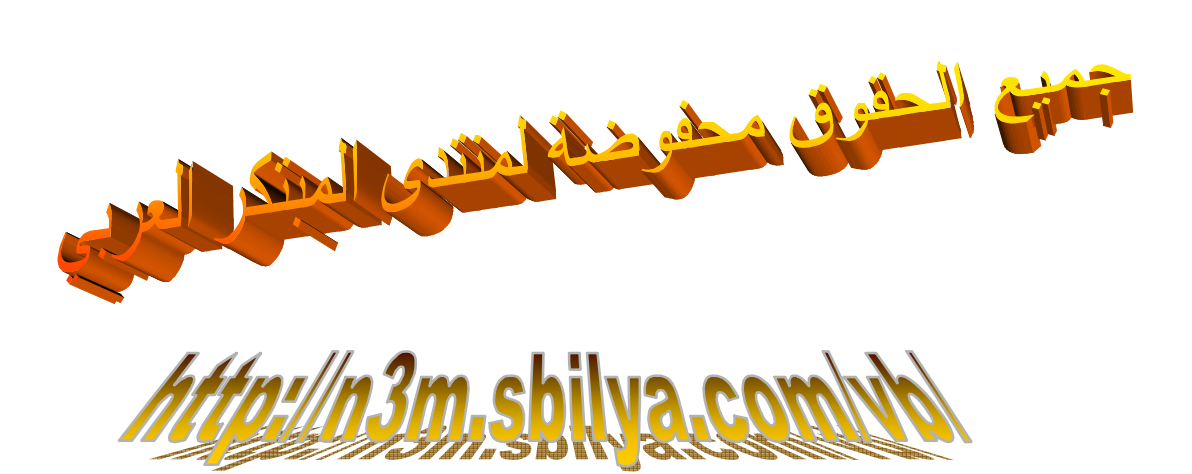

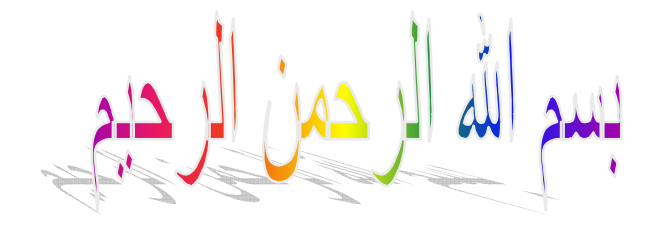

انا اختار الاستضافة العربية الجميلة http://www.sbilya.com/ اول سيئ نروح الى الموقع

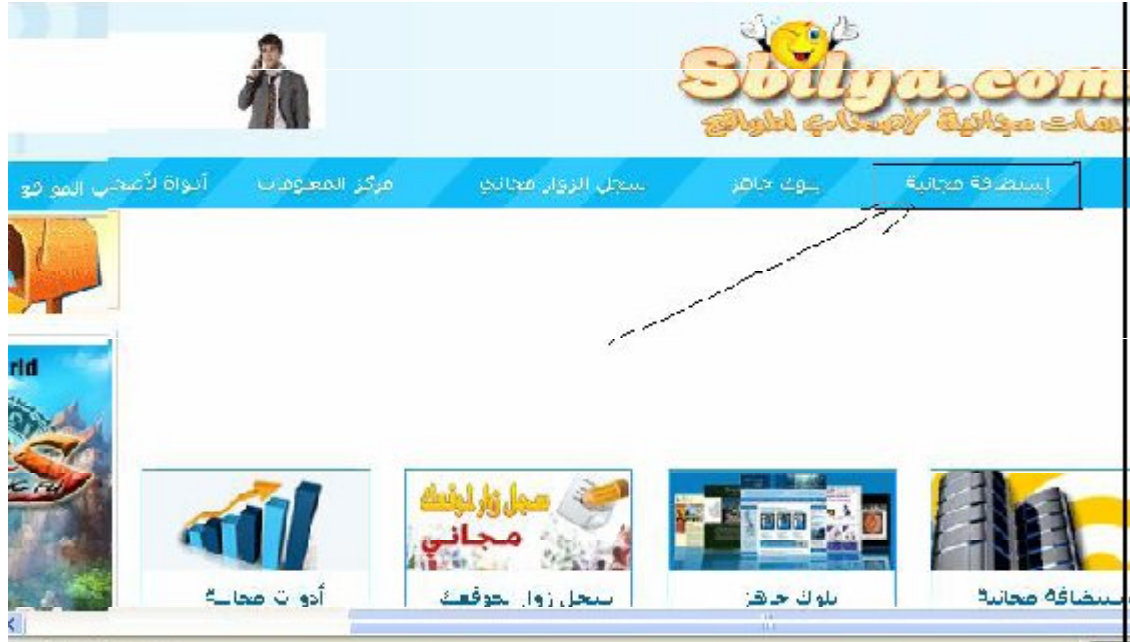

Pleac AWA.sbiya.com

نروح نضغط على كلمة استضافة مجانية كما بالصورة

إستضافة مجانية إستضافة مدفوعة مساحة غير محدودة مساحة 300 ميجا نفل بياتات غير محدودة نقل بياتات 10جيجا قواعد بيانات غير مديودة 99.63 ومهنات غير مخدودة m اميلات غير مدرودة دومين مجاني 27 مكريت جاهر اتركيب دعم مجانى

بعدين اتت لنا هده الصفحة نضغط على الصورة اللي على اليمين تيجي لنا صفحة التسجيل المعلومات كما التالي:

| امو الموقع بالانجليزيد: sbilya.com.                   |  |
|-------------------------------------------------------|--|
| كلمة المرور:                                          |  |
| ענגב אין גאינ אין אין אין אין אין אין אין אין אין אין |  |
| دوي الموقع:                                           |  |
| لغة الموقع:                                           |  |
| كوح الامان:                                           |  |
| 84533                                                 |  |
| ادخل الكود:                                           |  |
| اسجل الال                                             |  |
|                                                       |  |

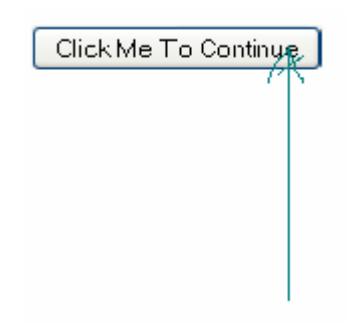

اضىغط عل الكلمة التي وضىعت لك سهم عليها ضغطت الحين هتنقل لادخال كود التفعيل الأول

| nage     | Verification                                                                                                    |
|----------|----------------------------------------------------------------------------------------------------|
| C        | dials's                                                                                                    |
| lyk<br>• | te the two works:                                                                                                    |
| Fegis    | ster [                                                                                                    |
|          |                                                                                                    |
| 0        | Having problems completing this page? <ul> <li>Use Marida Freetor</li> </ul>                                                                                                    |
| 3        | <ul> <li>Cierar your browser cookies</li> <li>Cierar your browser cookies</li> </ul>                                                                                                    |
|          | <ul> <li>Use y structure active</li> <li>Internet Express is not recommended, Use Maxilla Fileics (Click link above) of you have no choice enable. Ow<br/>cookee handling' and Aways allow cookie sessions in internet Exproser.</li> </ul> |

## حط الكود اللي أمامك في المربع مثلا هيك

| 0100-                             | dials |  |
|-----------------------------------|-------|--|
| Type he loar woulds<br>Forconicks |       |  |

1

. . . . . .

## بعدما تحط اضغط رجستير

| ک و سو ف تجد الر سالة التفعیل                                                                                                    | ادھب الی ایمیا |
|----------------------------------------------------------------------------------------------------|----------------|
| [_] kan kare u uniebik k owiebik@an kare u si w                                                                                              |                |
| التاريخ : Tue, 02 Fee 2010 14:19:13 - 1500                                                                                                   |                |
| اسى : spidert5&rraseel.com[+] spide                                                                                                    |                |
|                                                                                                    | يرسية          |
| ارو تصاری اور سیسی ۲۵۰ اسری ۲۵۰ اسری ۲۵۰ Black BO NET PER X to the recease – it is as automated and and whit task: will not                  | فعدوفة         |
| be received.                                                                                                    | بر عزبه        |
| Thank you for registering with us (sb lya.com).                                                                                              |                |
| To continue using your account, you will need to activate your account and confirm your                                                      |                |
| email address by simply glicking here: http://securealonup.net                                                                               |                |
| yactivale.pr p?usei=azeit_3006930åemail=spidei15@naseej.com&n                                                                                |                |
| hash=22830814+2+462cc28c4106d932363fc8iz=833c9+1f88d124f3c0c44726ac7+3730                                                                    |                |
| If the link doesn't work, copy and peste/fhis entire L.RL into the address bar of your                                                       |                |
| / browsers                                                                                                    |                |
| http://securesignuctinet/activateuprip?useitela/ett_5006930&email=spicer15@naseej.com&n                                                      |                |
| _ hash- \$\$\$\$2.14=2+462c-27+440p42+2383fc8i-833. \$\$\$\$\$2943 (\$\$\$\$\$\$\$\$\$\$\$\$\$\$\$\$\$\$\$\$\$\$\$\$\$\$\$\$\$\$\$\$\$\$\$\$ |                |
| bincerely 🛛 الال الودالة إلى 🔟 (زير كل (زير الاراكيزية زيو) 💽 💽 القل الرسائل                                                                 |                |
| Done                                                                                                    |                |

اضىغط على الرابط نروح لكود التفعيل التاني

## Image Verification

Flease enter the eatchpa below to activate your account.

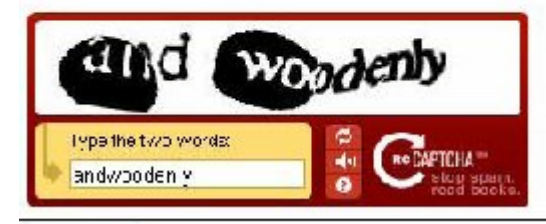

Register

نضعه مثل ما في الصورة ونضغط رجيستر ثاني بعدها سوف ينقلنا لصفحة البيانلت وهي صفحة مهمة جدا مثل الاتي

| UNLIFUL PAREL           |                                                                  |  |
|-------------------------|------------------------------------------------------------------|--|
| notro par el i ser name | azert_5006930                                                    |  |
| tiutro pacel password   |                                                                  |  |
| : intro-parel HRL       | http://g.a.el.s.icjea.com                                        |  |
| iles and FTP Settings   |                                                                  |  |
| трі кезінен             | azert_5005930                                                    |  |
| TP lasso in             |                                                                  |  |
| TP host name            | ttolsbillyavecm                                                  |  |
| lySQL Settings          |                                                                  |  |
| lySQL user              | acort 5005030                                                    |  |
| lySQL pessiond          |                                                                  |  |
| lySQL hest              | sq 210.spi ya.com                                                |  |
| lySQL purt              | 33C6                                                             |  |
| omain name              |                                                                  |  |
| our comair name         | http://achoale.zbiiya.com<br>or<br>http://www.achbalE.sbiiya.com |  |
|                         |                                                                  |  |

اخفضه عندك عل شكل صورة او اي شيئ

| ≚our domain name                                | or<br>http://www.achbal5.soilye.com |
|-------------------------------------------------|-------------------------------------|
| Save your settings                              |                                     |
| Save a copy to your computer                    | Download my accouptings             |
|                                                 |                                     |
|                                                 |                                     |
| What's next ?                                   |                                     |
|                                                 |                                     |
| <ol><li><u>Click here to log inte</u></li></ol> | o yoû <u>r V</u> istaPanel          |

3) Begin creating your website !

(make sure you have saved your settings before proceed)

اول اضغط على السهم لكي يحمل لك البيانات على شكل كتاب ومن بعد ما حفضت اضغط السهم التاني لكي تروح صفحة التسجيل الدخول للسي بنل

انتهى الفصل الاول وهو التسجيل في الاستضافة المجانية

الحين نيجي للتعديل على ملف الكونفيق

اختار اي نسخة من المنتدى وانصحك ب 3.8.5

وهده الصورة لملف الكونفيق

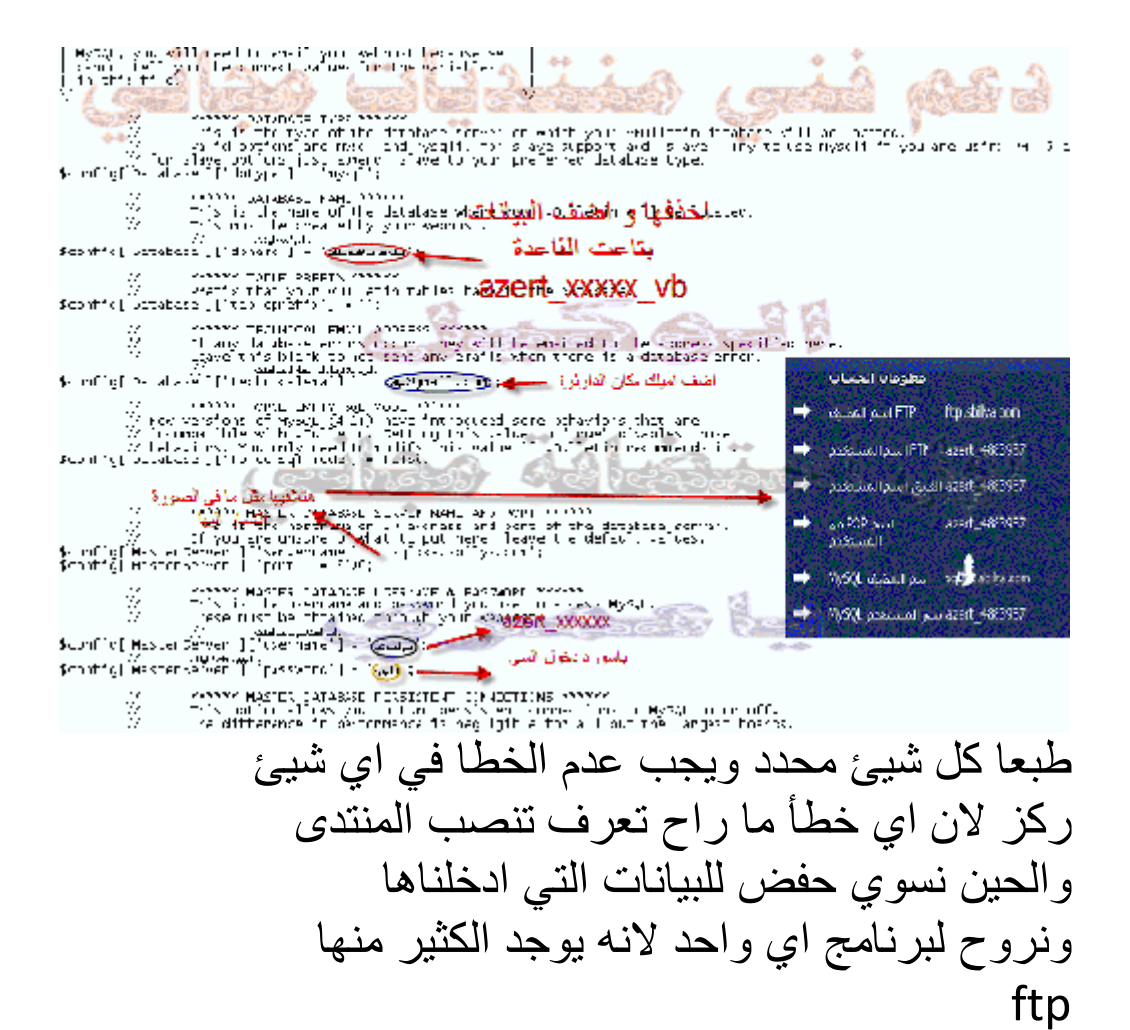

ونروح نفتح البرنامج

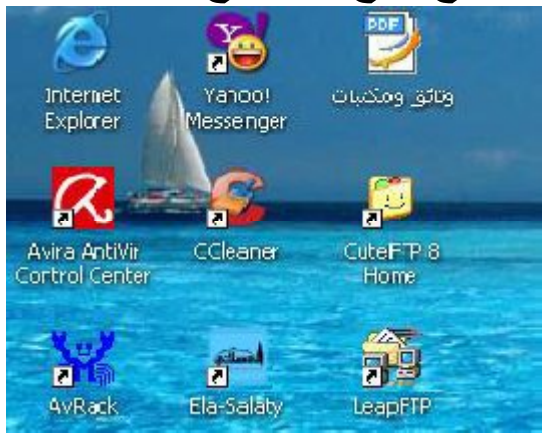

| Ere Edit Dev 10     | o <mark>b w</mark> i daw <u>H</u> ela |              |      |          |          | <u>Br</u>                          | y Your          |
|---------------------|---------------------------------------|--------------|------|----------|----------|------------------------------------|-----------------|
| 🔍 🥕 🎦 · 🔎           | ( 🔪 🖗 🖉 📓                             | 20           | 3 C  | 00 2     | · 🗐 🤔    | ! × 🖸 🙆 😡                          |                 |
| Fust:               | 💽 Usenane:                            | $\leq$       |      | Passound | y.       | - Fud: 2 🖓 🔘                       | 也               |
| 🗀 F:Y 1.00,         | 👻 🏂 📕                                 |              |      |          |          |                                    | 👻 🕅 🛛           |
| Nalle               | C Sue Type                            | - 1          | Name |          | Sze spe  | Vodifec                            | All-butes L     |
| 🗀 -b                | Fle Fclder                            |              |      |          |          |                                    |                 |
| ، أكانيمية المبلا 🚞 | FloFelder                             | =            |      |          |          |                                    |                 |
| ، أكامحية الحد 🛅    | -lo Edecr                             |              |      |          |          |                                    |                 |
| ins.                | Tie Folger                            |              |      |          |          |                                    |                 |
| الجلوس 🔁            | =le Fuluer                            |              |      |          |          |                                    |                 |
| n 10 8003 c 🗂       | The Table r                           |              |      |          |          |                                    |                 |
| متلح ت جيمار و 🛅    | = le Folder                           |              |      |          |          |                                    |                 |
| ا.ئرالا للان يخل 🕼  | L.US.I.B Jegics abon En               | and a second |      |          |          |                                    |                 |
| Coldan rolf         | 1. WERE A T. Lowensame                | 2            |      |          |          |                                    |                 |
| <b>4</b>            |                                       |              | 1    |          |          |                                    | <u></u>         |
| 🦨 📝 île ifla e      | Add ess                               | =->          | Size | Progress | Local    |                                    | Perille         |
| V 🖽 🚱 📛 VD          | ttp.sol                               |              | 1    | 14.5515  | Hiscomo. | γΣبر مجاγ لماسية 384 يالها كات, bi | (htdocs/vb      |
|                     |                                       |              |      |          |          |                                    | 11 (COURSERSER) |
|                     |                                       |              |      |          |          |                                    |                 |
|                     |                                       |              |      |          |          |                                    |                 |
|                     |                                       |              |      |          |          |                                    |                 |
|                     |                                       |              |      |          |          |                                    |                 |
|                     |                                       |              |      |          |          |                                    |                 |

هداهو برنامج نريد عمل اتصال 1 ونكتب الخادم 2 نكتب اسم الدخول الى لوحة التحكم 3 ندخل الباس ورد 4 نضغط على هدا لبدأ الاتصال كما بالصورة التالية

| Guartecape - CaleFTP B                                                                                                    | . 3                                                                                     |           |        |          |                            |                                  |               | 5 🕅        |
|----------------------------------------------------------------------------------------------------|-----------------------------------------------------------------------------------------|-----------|--------|----------|----------------------------|----------------------------------|---------------|------------|
| o Edit Vov Tools Win<br>) // ?) - // ()<br>ka: ()(E.Solva.con)                                                                                                    | ccw Holp<br>🖗 🕊 निव<br>🚽 Lisetrans                                                      | 2<br>acet | 😢   C  | Assessed | 3 <b>2)</b> ( <b>2</b> - ( | —<br>Х 🖓 🖉 🚺<br>нес м. – 🖉 🕷     | SUV NOWI      |            |
| Բիսեծ դ                                                                                                    | V 🗊 🔳                                                                                   | -         |        |          |                            |                                  | v (*          |            |
| 110 <sup>2</sup> Siza                                                                                                    | Type                                                                                    |           | 2 None | 1 - F    | Ω₂с Турс                   | Mudfied                          | A.ti butes    | Descripti. |
| المعلية المعلية المعلية المعلية المعلية المعلية المعلية المعلية المعلية المعلية المعلية المعلية المعلية المعلية<br>المسعنية المعلية المعلية المعلية المعلية المعلية المعلية المعلية المعلية المعلية المعلية المعلية المعلية المعلية<br>المعلية المعلية المعلية المعلية المعلية المعلية المعلية المعلية المعلية المعلية المعلية المعلية المعلية المعلية<br>المعلية المعلية المعلية المعلية المعلية المعلية المعلية المعلية المعلية المعلية المعلية المعلية المعلية المعلية | FicFolder<br>FicFolder<br>FicFolder<br>FicFolder<br>FicFolder<br>FicFolder<br>FicFolder |           | \$     |          | - 10                       |                                  |               | 20         |
| / TenNare                                                                                                    | Adress                                                                                  | 0.5       | Б.н.   | Franciss | hud                        |                                  | Ren I-        |            |
| <u>, н8 рада</u>                                                                                                    | ftp sbl                                                                                 | *         |        | 14,93 :  | 3 Flocwhica                | d) تاكلوالد35° عنديله، الرحم يا¢ | √b ,htcccs/γο |            |

الحين نختار ملف بالموقع ونضع بداخله مجلد المنتدى عن طريق السحب الحين ننتضر لين ما يخلص ممكن يقعد ساعة او اكثر حسب سرعة النت لديك بعدما يخلص الرفع نروح لخطة التنصيب وهي الاخيرة ومتكونة من 13 خطوة نروح على هدا الرابط مع تغير الى اسم موقعك

Ххх

وهده خطوات التنصيب

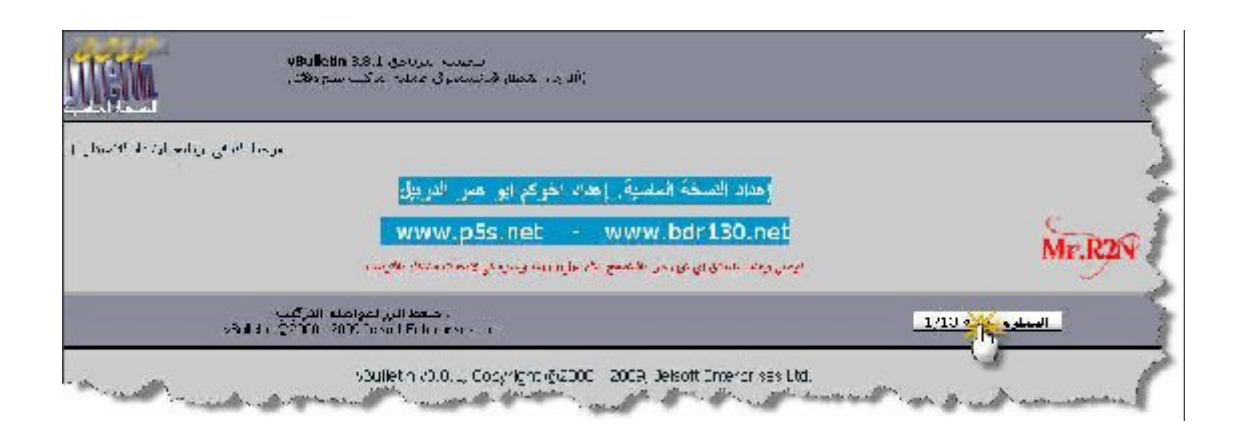

| TEL        | لتحييت البرياحق ABLI 3.4 بالرياحق Whilliftin 3.4.1<br>(الرحاء الاسفام قد استخره ، معلية البركين يضو تكافئ)                                    |                                  |
|------------|----------------------------------------------------------------------------------------------------|----------------------------------|
| لسدا جانيد | (الخطوة 1 النحقق عن النگزين ( اعتلزه رضر : در 11                                                                                              |                                  |
| النظية 1 ت |                                                                                                    | Service                          |
| you into   |                                                                                                    | Mr.RAV                           |
|            | اختصر التي لعواصلة التركيب.<br>عند المراجع (1914 - 2014) - 1914 - 1914 - 1914) - 1914 - 1914 - 1914 - 1914 - 1914 - 1914 - 1914 - 1914 - 1914 | 2/13 <b>4/1/ 6</b> 9654          |
|            |                                                                                                    | and and the second second second |

| A SHILLING                                                                                                    | بتصب البرنية (الرية الانطارة، مستقل البرنية (الريَّب من والار) |            |
|----------------------------------------------------------------------------------------------------|----------------------------------------------------------------|------------|
|                                                                                                    | ( <b>الخطوة 3</b> استياد الجداوك (التعليه رقم 3 من 13          |            |
| المطرد 12 سبار السارك                                                                                                    |                                                                | C. Mr. RON |
| <ul> <li>viai atrainides data</li> <li>viai atrainides data</li> <li>viai atrainides data</li> <li>viai atrainides data</li> </ul>                                                                                                    |                                                                |            |
| <ul> <li>stati adminutituta ja cont</li> <li>stati adminutita jast</li> <li>stati algum zijati</li> </ul>                                                                                                    |                                                                |            |
| • • • • • • • • • • • • • • • • •                                                                                                    |                                                                |            |
| <ul> <li>alla directioner alla constructions</li> <li>alla directioner constructions</li> <li>alla directioner donations</li> <li>alla directioner donations</li> <li>alla directioner donations</li> <li>alla directioner donations</li> <li>alla directioner donations</li> <li>alla directioner donations</li> <li>alla directioner donations</li> </ul>                                                                                                    |                                                                |            |
| <ul> <li>stat book natisita spis</li> <li>stat coorder des</li> </ul>                                                                                                    |                                                                |            |
| - List opendamostamfield dat     - ver opendamoderator dat     - stat opendamornission dat     - ver opension date     - ver opension date     - ver opension date                                                                                                    |                                                                |            |
| <ul> <li>albit ocitoma veltar dya</li> <li>auto acitoma veltar dya</li> <li>auto acitoma veltar dya</li> <li>auto deletionitos dos</li> <li>auto deletionitos dos</li> <li>auto dicussion dyas</li> <li>auto dicussion dyas</li> <li>auto dicussion dyas</li> <li>auto dicussion dyas</li> <li>auto dicussion dyas</li> <li>auto grantos dyas</li> </ul>                                                                                                    |                                                                |            |
| <ul> <li>visit fat date</li> <li>visit external cache date</li> <li>visit forum date</li> <li>visit forumand date</li> </ul>                                                                                                    |                                                                |            |
|                                                                                                    |                                                                |            |
| <ul> <li>ettat groupmerzage date</li> <li>ettat groupmerzage date</li> <li>ettat groupmerzage date</li> <li>ettat noliday date</li> <li>ettat holiday date</li> <li>ettat holiday date</li> </ul>                                                                                                    |                                                                |            |
| <ul> <li>- List hvarsver da-</li> <li>- stal hvarsver da-</li> <li>- stal nog hyper og by das</li> <li>- stal insgerate gory das</li> <li>- stal insgerate gory das</li> <li>- stal infraction da-</li> <li>- stal infraction da-</li> <li>- stal infraction gorp genetisen das</li> <li>- stal infraction gorp gas</li> <li>- stal infraction gorp gas</li> <li>- stal infraction ges das</li> <li>- stal independe das</li> <li>- stal independe das</li> <li>- stal independe das</li> <li>- stal independe das</li> <li>- stal independe das</li> <li>- stal independe das</li> <li>- stal independe das</li> <li>- stal independe das</li> <li>- stal independe das</li> </ul>                                                                                                    |                                                                |            |
| <ul> <li>Juli mederatoriog Jaw</li> <li>Juli notoc gas</li> <li>Juli notocoritoria das</li> <li>Juli notocofismised das</li> <li>Juli passwordhistory gas</li> <li>Juli pasmorthapi das</li> <li>Juli pasmorthapi das</li> </ul>                                                                                                    |                                                                |            |
| <ul> <li>• • Weil paymentitransaction due</li> <li>• • Weil phrase due</li> <li>• • Weil phrase due</li> <li>• • Weil phrase type due</li> <li>• • Weil pitture comment due</li> <li>• • Weil pitture comment hash data</li> <li>• • Weil pitture comment hash data</li> <li>• • Weil pitture comment hash data</li> <li>• • Weil pitture comment hash</li> <li>• • Weil pitture comment hash</li> <li>• • Weil pitture comment hash</li> <li>• • Weil pitture comment hash</li> <li>• • Weil pitture comment hash</li> <li>• • • • • • • • • • • • • • • • • • •</li></ul>                                                                                                    |                                                                |            |
| <ul> <li>even participation give</li> <li>even participation give</li> <li>even pair use give</li> <li>even participation give</li> <li>even participation give</li> <li>even participation give</li> <li>even participation</li> <li>even participation</li> <li>even participation</li> <li>even participation</li> <li>even producting even even</li> <li>even producting even</li> <li>even producting even</li> <li>even producting even</li> <li>even producting even</li> <li>even producting even</li> <li>even producting even</li> <li>even producting even</li> <li>even producting even</li> <li>even producting even</li> <li>even producting even</li> <li>even producting even</li> <li>even producting even</li> <li>even producting even</li> <li>even producting even</li> <li>even profile for a comparison of the even</li> <li>even profile for a comparison of the even</li> <li>even profile for a comparison of the even</li> <li>even even even even even</li> <li>even even even</li> <li>even even</li> <li>even</li> <li>even</li> &lt;</ul> |                                                                |            |
| <ul> <li>stat reminder das</li> <li>stat reputation das</li> <li>stat reputationes et das</li> </ul>                                                                                                    |                                                                |            |

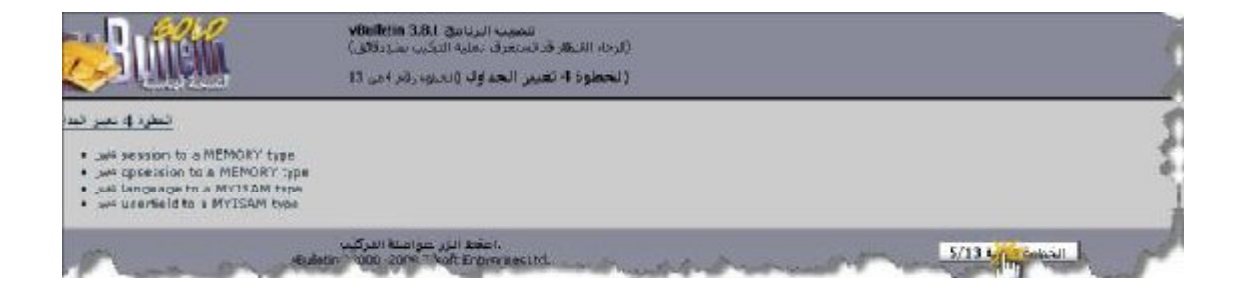

|                                                                                                    | الاعتماد البرامين 3.3.4 المعادي المراجع 3.3.4<br>(البراية الانتظار فيامينيزي)، منشية المراجع بقيرة دكتون)                                                                                                    |                                                                                                    |
|----------------------------------------------------------------------------------------------------|----------------------------------------------------------------------------------------------------|----------------------------------------------------------------------------------------------------|
| Continenter de la contraction de la contraction       | (ل <b>خمرة 5 دقال البيات الأقبر هية</b> ( 150 دقر5م. 3                                                                                                    | Mr.R2N                                                                                                    |
| <mark>السلية 7</mark> ساق فياسه الأمر س                                                                                                    |                                                                                                    |                                                                                                    |
| initian' دمن سلبك الأراسة في ه                                                                                                    |                                                                                                    |                                                                                                    |
| جرابيا nuer بريال جمان بيليك لالد اسر في م                                                                                                    |                                                                                                    |                                                                                                    |
| e , A Subject Mark Mark Store                                                                                                    |                                                                                                    |                                                                                                    |
| ·                                                                                                    |                                                                                                    |                                                                                                    |
| a paint with the off calendar                                                                                                    |                                                                                                    |                                                                                                    |
| ويحديد باللا بالأرابية التي ه                                                                                                    |                                                                                                    |                                                                                                    |
| e uf sufficiently or in catactore                                                                                                    |                                                                                                    |                                                                                                    |
| وه دبان ملقف کالراسی قرر ه                                                                                                    |                                                                                                    |                                                                                                    |
| الالمان دغان بيلك لالا المرافي =                                                                                                    |                                                                                                    |                                                                                                    |
| * 14 March 129 ( 11)                                                                                                    |                                                                                                    |                                                                                                    |
| · (4 color com the m. Jan. alt.)                                                                                                    |                                                                                                    |                                                                                                    |
| a la statistica de la dicialis                                                                                                    |                                                                                                    |                                                                                                    |
| a diad de state con a dia late                                                                                                    |                                                                                                    |                                                                                                    |
| a daud 77 citie cold thread                                                                                                    |                                                                                                    |                                                                                                    |
| a diad of adda and choose                                                                                                    |                                                                                                    |                                                                                                    |
| a set and all estimates the set                                                                                                    |                                                                                                    |                                                                                                    |
| a sa haa ay man man throat                                                                                                    |                                                                                                    |                                                                                                    |
| · A and Standard and I have                                                                                                    |                                                                                                    |                                                                                                    |
| a . A Read of a state with the same                                                                                                    |                                                                                                    |                                                                                                    |
| a particular states of the house                                                                                                    |                                                                                                    |                                                                                                    |
| <ul> <li>Weiners and with chrase</li> </ul>                                                                                                    |                                                                                                    |                                                                                                    |
| shrase دسان بيليك لألد لسرة في ه                                                                                                    |                                                                                                    |                                                                                                    |
| <ul> <li>gheeterstering over dis use</li> </ul>                                                                                                    |                                                                                                    |                                                                                                    |
| e , a معد بال حدن معدد بالارسية من ه                                                                                                    |                                                                                                    |                                                                                                    |
| الداردا دهن مست لافراسه في ه                                                                                                    |                                                                                                    |                                                                                                    |
| <ul> <li>"4 goal galande Olan "Juget</li> </ul>                                                                                                    |                                                                                                    |                                                                                                    |
| <ul> <li>Grandware and the process</li> </ul>                                                                                                    |                                                                                                    |                                                                                                    |
| <ul> <li>Manufactory of the set</li> </ul>                                                                                                    |                                                                                                    |                                                                                                    |
| · chrase دلان ملاقت 22 قسرة قرر •                                                                                                    |                                                                                                    |                                                                                                    |
| a change and a state of the base by a                                                                                                    |                                                                                                    |                                                                                                    |
| a 1's des an entre des 11 d'a                                                                                                    |                                                                                                    |                                                                                                    |
|                                                                                                    |                                                                                                    |                                                                                                    |
| a state the second of a state date                                                                                                    |                                                                                                    |                                                                                                    |
| a di suddi i sabas real chivese                                                                                                    |                                                                                                    |                                                                                                    |
| a dealers with a the same                                                                                                    |                                                                                                    |                                                                                                    |
| a diad at adda and the total                                                                                                    |                                                                                                    |                                                                                                    |
| a ustante rate on chara                                                                                                    |                                                                                                    |                                                                                                    |
| · . I had to show a showse                                                                                                    |                                                                                                    |                                                                                                    |
| <ul> <li>MANAGE CARL OF Chrase</li> </ul>                                                                                                    |                                                                                                    |                                                                                                    |
| e بالملك فال المراجع في المراجع المراجع المراجع الم                                                                                                    |                                                                                                    |                                                                                                    |
| <ul> <li>get seek and a state of a scalar</li> </ul>                                                                                                    |                                                                                                    |                                                                                                    |
| a particular and when objects of activity of                                                                                                    |                                                                                                    |                                                                                                    |
| مردا معدر ملك المراجعة في •                                                                                                    |                                                                                                    |                                                                                                    |
| · "4 2 44 4 4 4 4 4 4 4 4 4 4 4 4 4 4 4 4                                                                                                     |                                                                                                    |                                                                                                    |
| <ul> <li>et \$672 (22- or 1) socialized postsig</li> </ul>                                                                                                    |                                                                                                    |                                                                                                    |
| <ul> <li>Residence of the second second</li></ul> |                                                                                                    |                                                                                                    |
| <ul> <li>Serute</li> </ul>                                                                                                    |                                                                                                    |                                                                                                    |
| Y                                                                                                    | . جهة الزرائي علمَ البركت                                                                                                    | 5(13 a 17 abr 1                                                                                                    |
| /Bulotin                                                                                                    | A2000 - 2009 Jo solt Entorprises utd                                                                                                    | 1/13                                                                                                    |
|                                                                                                    | and the second second sec | and a second second sec |

|                                                 | (الرحة الالطار قد سنغرف عملية التركيب بدو دقائر)<br>(الخطود 6 استيراد اللغة (الدهود رفر 6 من 13 |         |  |
|-------------------------------------------------|-------------------------------------------------------------------------------------------------|---------|--|
| النظرة 6 استراد الله<br>vbulletin-langusge .sml |                                                                                                 | Mr.R219 |  |
| اللحة الافتراضية<br>فيم يصغ                     |                                                                                                 |         |  |
| a                                               |                                                                                                 |         |  |
|                                                 | البركيب<br>wRadding(200 - 2007 Teb.vit Endogenes U.G.                                           |         |  |

| للطرة 7 السر ، تخربنا       | Served 1                                                       |  |
|-----------------------------|----------------------------------------------------------------|--|
| , at ristala al             | MERZN                                                          |  |
| لأستايل لذك                 |                                                                |  |
|                             |                                                                |  |
|                             | الله متلود فنظومته                                             |  |
| سطنة فبلربة استعوكانه       |                                                                |  |
| يد النابذت مسترت ه          |                                                                |  |
| د سوماد وساوت ولدوب         |                                                                |  |
| ، <del>ن</del> ې (ايتو يې • | demo) (Stylene s) (Replacement Variables) (201) (demologicular |  |
|                             |                                                                |  |
|                             |                                                                |  |
|                             |                                                                |  |

ندخل بعض المعلومات المهمة ونتابع

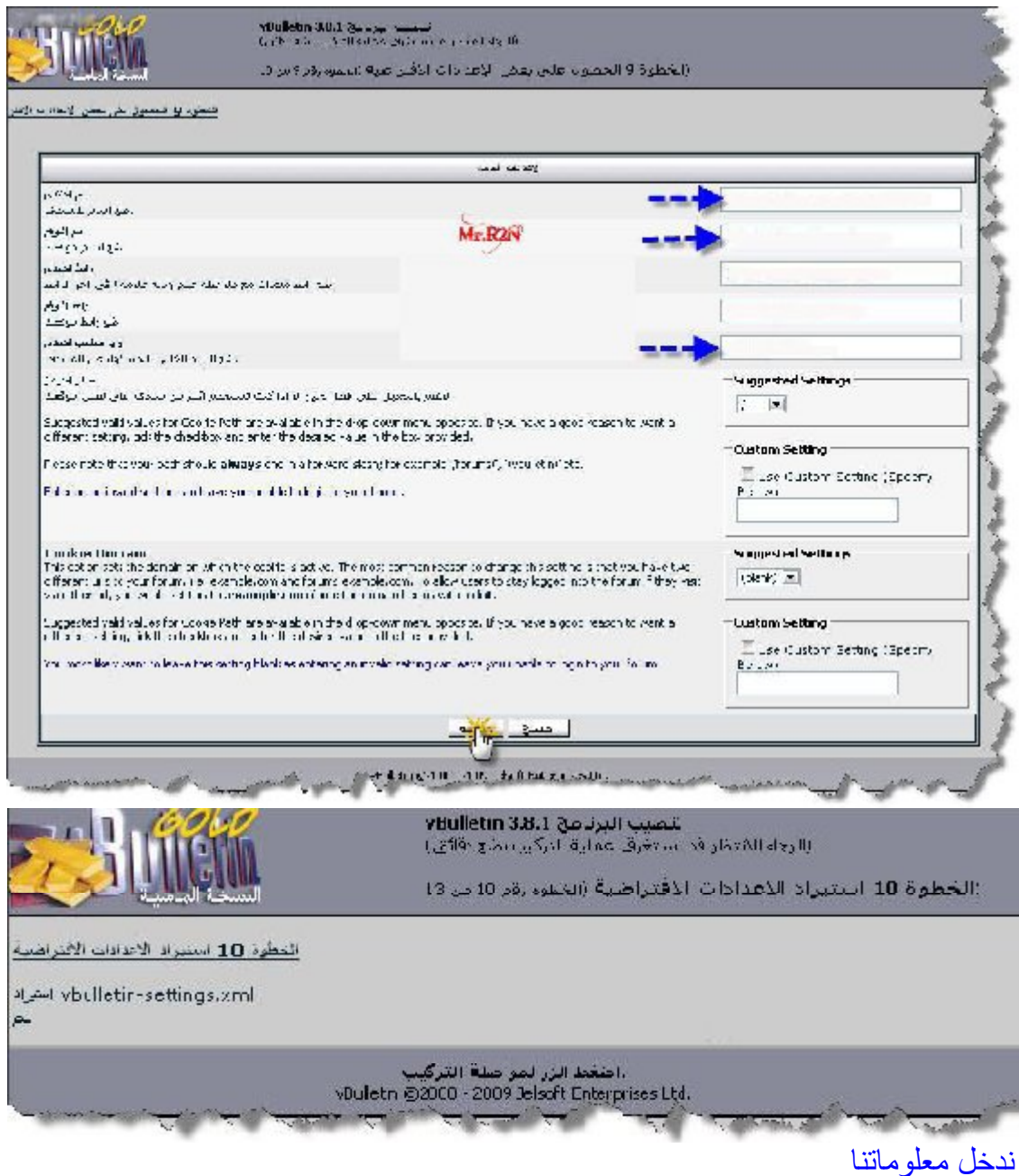

مثلاً user : admin

Pass: 123456

|                         | Service and the service of the service of the se |  |
|-------------------------|----------------------------------------------------------------------------------------------------|--|
|                         | (الخطوة 11 الحضولة على بيانات المستخدم اخطره رقر 11 مر 13                                                                                                    |  |
| تحطرة 11 تحصول علىبيانة |                                                                                                    |  |
|                         |                                                                                                    |  |
|                         | الرحاد تعاز كافة العنول                                                                                                    |  |
| سو المسلطو              |                                                                                                    |  |
| الرغ تسري               |                                                                                                    |  |
| مد: ترغ تسري            |                                                                                                    |  |
| نوبد وعورس              |                                                                                                    |  |
|                         | عسن المنابع                                                                                                    |  |
| TTAK TAKE TAKEN         |                                                                                                    |  |

|                                      | سعيب البريادي vBulletin 3.8.1 سعيب البريادي VBulletin 3.8.1<br>(الجماية المتعالم تحديد خوق عمرية التركير بيمج مقتور)<br>(الخطوة 12 اعداد السانات الاقدر اضـــه (۶۱۱ مورده ۲۰ دن ۲ |
|--------------------------------------|----------------------------------------------------------------------------------------------------|
| المطوة 12 أعدد البيانات الأخر العبية |                                                                                                    |
|                                      | اضغط الزر لمواصلة التركيب.<br>Bule:r (S2000 - 2009 Jesoft enterprises Ltd                                                                                                    |

| تنصيب البرنامق vBulletin 3.8.1<br>علم الانتظار قد تستذرق، عملية التركيب بسو تقانق) | الد                                                                                                    |
|------------------------------------------------------------------------------------|----------------------------------------------------------------------------------------------------|
| وة 13 أكتمال التثنيت (تحمه، رقم 13 مزر 13                                          | (الخطر                                                                                                    |
|                                                                                    | MERZA                                                                                                    |
| اینو جب منباه                                                                      | -                                                                                                    |
| بعد الانتهاء من حدَّف الملف المام                                                  |                                                                                                    |
|                                                                                    | تنصب البرنامين 38:1 من يتعمي البرنامين 38:1 من مائق)<br>علد الاعطار قد تستثيرة، عملية البركيب بينو علائق)<br>و 13 أكدهاك المنديت (الحطنة، رقم 13 من 13 من<br>بيتو هي عليك<br>يعد الانتهاء من حدّف الملف الساد |

يجب حدف مسار هدا الملف vb/install/install.php

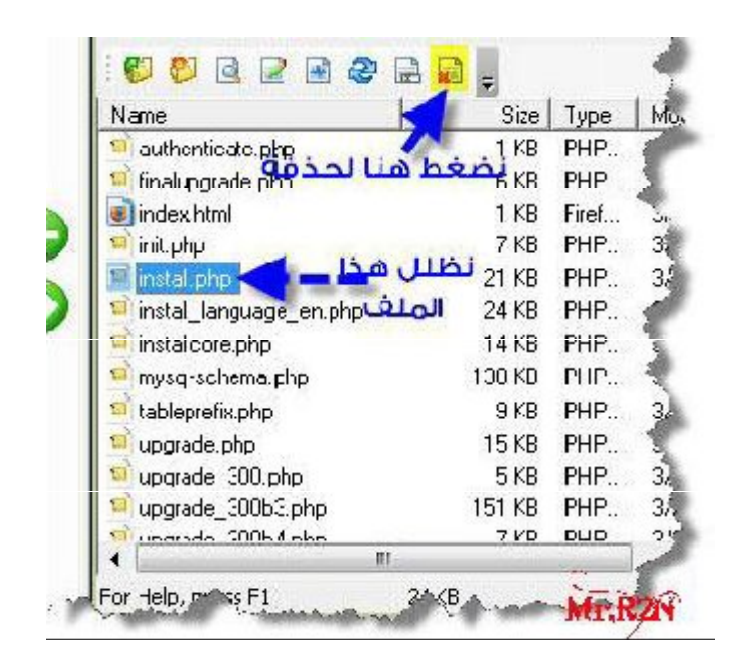

عندما نحدف الملف ندخل الى الصفحة الرئيسية للمنتدى ومبروك عليك المنتدى انتهى الشرح جميع الحقوق محفوضة لمنتدى المبتكر العربي <u>http://n3m.sbilya.com/vb/</u> وارجو الدخول الى المنتدى والتسجيل فيه

> واي استفسار البريد الالكتروني <u>nessradin@hotmail.fr</u>

وهدا الكتاب مهدى الى سكان بلدية سيدي مروان ولاية ميلة الجزائر